# Troubleshoot ACI Fabric Discovery - Initial Fabric Setup

## Contents

Introduction **Background Information** Fabric discovery workflow Check01 — System state Check02 — DHCP status Check03 — AV details <u>Check04 — IP reachability to APIC</u> Check05 — Infra VLAN Check06 — LLDP adjacency Check07 — Switch version Check08 — FPGA/EPLD/BIOS out of sync Check09 — SSL check Check10 — Download policy Check11 — Time Check12 — Module, PSU, fan check **Example Broken Scenarios** Scenario 1 - First leaf does not appear in Fabric Membership Scenario 2 - Other APICs do not join the cluster Scenario 3 - Spine does not appear in Fabric Membership Scenario 4 - After initial fabric discovery, cluster is flapping between fully-fit and degraded

## Introduction

This document describes the steps understand and troubleshoot the initial fabric discovery process, including example issue scenarios.

## **Background Information**

The material from this document was extracted from the <u>Troubleshooting Cisco Application Centric</u> <u>Infrastructure, Second Edition</u> book, specifically the **Fabric Discovery - Initial fabric setup** chapter.

## Fabric discovery workflow

The ACI fabric discovery process follows a specific sequence of events. The basic steps are as follows:

1. Connect to the **KVM console** of the first APIC and complete the **setup script** by inputting values such as fabric name, APIC cluster size, and tunnel endpoint (TEP) address pool.

- 2. Once completed, the APIC1 will begin sending **LLDP** via its fabric ports. The LLDP packets contain special TLVs with information such as the **infra VLAN** and its role as an APIC (also referred to as the controller).
- 3. On reception of these LLDP packets from APIC1 the leaf will program the infra VLAN on all ports where an APIC is detected.
- 4. The leaf begins sending DHCP Discovers on the now-known infra VLAN.
- 5. The user logs into the **OOB IP** of APIC1 via HTTPS and registers the first leaf node in the **Fabric Membership** submenu.
- 6. Once the leaf is given a **Node ID**, APIC1 will respond with an IP address from the configured **TEP address pool** and the DHCP process completes.
- 7. The registered leaf relays DHCP Discovers from other directly connected spines which were discovered via LLDP to the APIC1.
- 8. The user will see those dynamically discovered spines appear in the Fabric Membership submenu and can register them.
- 9. Once the spines are registered, the APIC1 responds with an IP address from the TEP pool and DHCP completes for those nodes.
- 10. The spines relay DHCP Discovers from all other nodes of pod1. (This is assuming there is a full-mesh between spines and leaf switches as is advised and is the typical architecture).
- 11. Once the leaf nodes connected to the other APICs are registered, the APIC cluster can be established via TCP communication amongst themselves. Make sure to complete the setup dialog on APIC2 and APIC3.
- 12. Confirm all APICs have formed a cluster and are fully fit. If this is the case, fabric discovery is complete.

Beginning in 4.2, a new CLI command is available on fabric nodes to assist in the diagnosis of common discovery issues. The following sections will cover the checks performed and provide additional validation commands to assist in troubleshooting failures.

#### leaf101# show discoveryissues Checking the platform type.....LEAF! Check01 - System state - in-service [ok] Check02 - DHCP status [ok] TEP IP: 10.0.72.67 Node Id: 101 Name: leaf101

```
Check03 - AV details check [ok]
Check04 - IP rechability to apic [ok]
Ping from switch to 10.0.0.1 passed
Check05 - infra VLAN received [ok]
infra vLAN:3967
Check06 - LLDP Adjacency [ok]
Found adjacency with SPINE
Found adjacency with APIC
Check07 - Switch version [ok]
version: n9000-14.2(1j) and apic version: 4.2(1j)
Check08 - FPGA/BIOS out of sync test [ok]
Check09 - SSL check [check]
SSL certificate details are valid
Check10 - Downloading policies [ok]
Check11 - Checking time [ok]
2019-09-11 07:15:53
Check12 - Checking modules, power and fans [ok]
```

## Check01 — System state

When the leaf has been allocated a Node ID and registered to the fabric, it will begin to download

its bootstrap and then transition to an in-service state.

Check01 - System state - out-of-service [FAIL]

CheckOl - System state - downloading-boot-script [FAIL] To validate the current state of the leaf, the user can run moquery -c topSystem

| <pre>leaf101# moquery -c topS;</pre> | ys | tem             |
|--------------------------------------|----|-----------------|
| Total Objects shown: 1               |    |                 |
|                                      |    |                 |
| # top.System                         |    |                 |
| address                              | :  | 10.0.72.67      |
| bootstrapState                       | :  | done            |
|                                      |    |                 |
| serial                               | :  | FDO20160TPS     |
| serverType                           | :  | unspecified     |
| siteId                               | :  | 1               |
| state                                | :  | in-service      |
| status                               | :  |                 |
| systemUpTime                         | :  | 00:18:17:41.000 |
| tepPool                              | :  | 10.0.0/16       |
| unicastXrEpLearnDisable              | :  | no              |
| version                              | :  | n9000-14.2(1j)  |
| virtualMode                          | :  | no              |

#### Check02 — DHCP status

Check02 - DHCP status [FAIL] ERROR: node Id not configured ERROR: Ip not assigned by dhcp server ERROR: Address assigner's IP not populated TEP IP: unknown Node Id: unknown Name: unknown

The leaf needs to receive a TEP address via DHCP from the APIC1 and then establish IP connectivity to the other APICs. The **Physical TEP** (PTEP) of the leaf is assigned to loopback0. If no address is assigned, the user can validate the leaf is sending a DHCP Discover with tpcdump utility. Notice for this we will use interface kpm\_inb which allows you to see all CPU inband control plane network traffic.

(none)# tcpdump -ni kpm\_inb port 67 or 68 tcpdump: verbose output suppressed, use -v or -vv for full protocol decode listening on kpm\_inb, link-type EN10MB (Ethernet), capture size 65535 bytes 16:40:11.041148 IP 0.0.0.0.68 > 255.255.255.255.67: BOOTP/DHCP, Request from a0:36:9f:c7:a1:0c, length 300 ^C 1 packets captured 1 packets received by filter

0 packets dropped by kernel

The user can also validate dhcpd is running on the APIC and listening on the bond0 sub-interface. The bond interface represents the fabric facing APIC ports. We will use the format bond0.<infra VLAN>.

#### Check03 — AV details

#### Check03 - AV details check [ok]

The leaf will validate if the registered APIC has an IP in a valid range for the TEP pool. If no APIC information has been recorded yet, this check will pass. The user can see the current APIC information from the leaf node's perspective via 'acidiag avread' command. Notice in the below example that when the leaf/spine prompt is showing (none)#, this is an indication the leaf/spine is not yet a member of the fabric.

#### (none)# acidiag avread

-----

#### leaf101# acidiag avread

Cluster of 3 lm(t):0(2019-09-30T18:45:10.320-04:00) appliances (out of targeted 3 lm(t):0(2019-10-01T14:52:55.217-04:00)) with FABRIC\_DOMAIN name=ACIFabric1 set to version=apic-4.2(1j) lm(t):0(2019-10-01T14:52:55.217-04:00); discoveryMode=PERMISSIVE lm(t):0(1969-12-31T20:00:00.003-04:00); drrMode=OFF lm(t):0(1969-12-31T20:00:00.003-04:00); kafkaMode=OFF lm(t):0(1969-12-31T20:00:00.003-04:00)

appliance id=1 address=10.0.0.1 lm(t):2(2019-09-27T17:32:08.669-04:00) tep address=10.0.0.0/16 lm(t):1(2019-07-09T19:41:24.672-04:00) routable address=192.168.1.1 lm(t):2(2019-09-30T18:37:48.916-04:00) oob address=0.0.0.0 lm(t):0(zeroTime) version=4.2(1j) lm(t):1(2019-09-30T18:37:49.011-04:00) chassisId=c67d1076-a2a2-11e9-874e-a390922be712 lm(t):1(2019-09-30T18:37:49.011-04:00) capabilities=0X3EEFFFFFFFF-0X2020--0X1 lm(t):1(2019-09-26T09:32:20.747-04:00) rK=(stable,absent,0) lm(t):0(zeroTime) aK=(stable,absent,0) lm(t):0(zeroTime) oobrK=(stable,absent,0) lm(t):0(zeroTime) oobaK=(stable,absent,0) lm(t):0(zeroTime) cntrlSbst=(APPROVED, FCH1929V153) lm(t):1(2019-10-01T12:46:44.711-04:00) (targetMbSn= lm(t):0(zeroTime), failoverStatus=0 lm(t):0(zeroTime)) podId=1 lm(t):1(2019-09-26T09:26:49.422-04:00) commissioned=YES lm(t):101(2019-09-30T18:45:10.320-04:00) registered=YES lm(t):3(2019-09-05T11:42:41.371-04:00) standby=NO lm(t):0(zeroTime) DRR=NO lm(t):101(2019-09-30T18:45:10.320-04:00) apicX=NO lm(t):0(zeroTime) virtual=NO lm(t):0(zeroTime) active=YES

appliance id=2 address=10.0.0.2 lm(t):2(2019-09-26T09:47:34.709-04:00) tep address=10.0.0.0/16 lm(t):2(2019-09-26T09:47:34.709-04:00) routable address=192.168.1.2 lm(t):2(2019-09-05T11:45:36.861-04:00) oob address=0.0.0.0 lm(t):0(zeroTime) version=4.2(1j) lm(t):2(2019-09-30T18:37:48.913-04:00) chassisId=611febfe-89c1-11e8-96b1-c7a7472413f2 lm(t):2(2019-09-30T18:37:48.913-04:00) capabilities=0X3EEFFFFFFFF--0X2020--0X7 lm(t):2(2019-09-26T09:53:07.047-04:00) rK=(stable,absent,0) lm(t):0(zeroTime) aK=(stable,absent,0) lm(t):0(zeroTime) oobrK=(stable,absent,0) lm(t):0(zeroTime) oobaK=(stable,absent,0) lm(t):0(zeroTime) cntrlSbst=(APPROVED, FCH2045V1X2) lm(t):2(2019-10-01T12:46:44.710-04:00) (targetMbSn= lm(t):0(zeroTime), failoverStatus=0 lm(t):0(zeroTime)) podId=1 lm(t):2(2019-09-26T09:47:34.709-04:00) commissioned=YES lm(t):101(2019-09-30T18:45:10.320-04:00) registered=YES lm(t):2(2019-09-26T09:47:34.709-04:00) standby=NO lm(t):0(zeroTime) DRR=NO lm(t):101(2019-09-30T18:45:10.320-04:00) apicX=NO lm(t):0(zeroTime) virtual=NO lm(t):0(zeroTime) active=YES

appliance id=3 address=10.0.0.3 lm(t):3(2019-09-26T10:12:34.114-04:00) tep address=10.0.0.0/16 lm(t):3(2019-09-05T11:42:27.199-04:00) routable address=192.168.1.3 lm(t):2(2019-10-01T13:19:08.626-04:00) oob address=0.0.0.0 lm(t):0(zeroTime) version=4.2(1j) lm(t):3(2019-09-30T18:37:48.904-04:00) chassisId=99bade8c-cff3-11e9-bba7-5b906a49dc39 lm(t):3(2019-09-30T18:37:48.904-04:00) capabilities=0X3EEFFFFFFFF-0X2020--0X4 lm(t):3(2019-09-26T10:18:13.149-04:00) rK=(stable,absent,0) lm(t):0(zeroTime) aK=(stable,absent,0) lm(t):0(zeroTime) oobrK=(stable,absent,0) lm(t):0(zeroTime) oobaK=(stable,absent,0) lm(t):0(zeroTime) cntrlSbst=(APPROVED, FCH1824V2VR) lm(t):3(2019-10-01T12:48:03.726-04:00) (targetMbSn= lm(t):0(zeroTime), failoverStatus=0 lm(t):0(zeroTime)) podId=2 lm(t):3(2019-09-26T10:12:34.114-04:00) commissioned=YES lm(t):101(2019-09-30T18:45:10.320-04:00) registered=YES 

#### Check04 — IP reachability to APIC

When the leaf has received an IP address, it will attempt to establish TCP sessions with the APIC and begin the process of downloading its configuration. The user can validate IP connectivity to the APIC using the 'iping' utility.

```
leaf101# iping -V overlay-1 10.0.0.1
PING 10.0.0.1 (10.0.0.1) from 10.0.0.30: 56 data bytes
64 bytes from 10.0.0.1: icmp_seq=0 ttl=64 time=0.651 ms
64 bytes from 10.0.0.1: icmp_seq=1 ttl=64 time=0.474 ms
64 bytes from 10.0.0.1: icmp_seq=2 ttl=64 time=0.477 ms
64 bytes from 10.0.0.1: icmp_seq=3 ttl=64 time=0.54 ms
64 bytes from 10.0.0.1: icmp_seq=4 ttl=64 time=0.5 ms
```

--- 10.0.0.1 ping statistics --- 5 packets transmitted, 5 packets received, 0.00% packet loss round-trip min/avg/max = 0.474/0.528/0.651 ms

#### Check05 — Infra VLAN

Check05 - infra VLAN received [ok]

The infra VLAN check will only be successful if the node is connected to a Pod where an APIC exists. If this is not the case, the user can ignore the message because the check is expected to fail.

The leaf will determine the infra VLAN based on LLDP packets received from other ACI nodes. The first one it receives will be accepted when the switch is in discovery.

```
(none)# moquery -c lldpInst
Total Objects shown: 1
# lldp.Inst
adminSt : enabled
childAction :
ctrl
             :
dn
            : sys/lldp/inst
holdTime
infraVlan
            : 120
            : 3967
initDelayTime : 2
             : local
lcOwn
             : 2019-09-12T07:25:33.194+00:00
modTs
monPolDn
             : uni/fabric/monfab-default
name
             :
             :
operErr
optTlvSel
            : mgmt-addr,port-desc,port-vlan,sys-cap,sys-desc,sys-name
             : inst
rn
             :
status
             : topology/pod-1/node-101
sysDesc
txFreq
             : 30
```

| VLAN | Name          | Status | Ports  |
|------|---------------|--------|--------|
|      |               |        |        |
| 8    | infra:default | active | Eth1/1 |

VLAN Type Vlan-mode ---- -----8 enet CE

If the infra VLAN has not been programmed on the switchport interfaces connected to the APICs, check for wiring issues detected by the leaf.

(none)# moquery -c lldpIf -f 'lldp.If.wiringIssues!=""' Total Objects shown: 1 # lldp.If id : eth1/1 adminRxSt : enabled adminSt : enabled adminTxSt : enabled childAction : descr : sys/lldp/inst/if-[eth1/1] dn : local lcOwn mac : E0:0E:DA:A2:F2:83 : 2019-09-30T18:45:22.323+00:00 modTs monPolDn : uni/fabric/monfab-default : name operRxSt : enabled operTxSt : enabled portDesc : portMode : normal portVlan : unspecified : if-[eth1/1] rn status sysDesc : wiringIssues : infra-vlan-mismatch

### Check06 — LLDP adjacency

Check06 - LLDP Adjacency [FAIL] Error: leaf not connected to any spine

In order to determine which ports connect to other ACI devices, the leaf must receive LLDP from the other fabric nodes. To validate LLDP has been received, the user can check 'show lldp neighbors'.

```
(none)# show lldp neighbors
Capability codes:
(R) Router, (B) Bridge, (T) Telephone, (C) DOCSIS Cable Device
 (W) WLAN Access Point, (P) Repeater, (S) Station, (O) Other
Device ID Local Intf Hold-time Capability Port ID
                                120
apicl
                  Eth1/1
                                                      eth2-1
apic2
                                 120
                  Eth1/2
                                                      eth2-1
                                         BR
                                120 BR
120 BR
                  Eth1/51
                                                      Eth2/32
switch
                  Eth1/54
switch
                                                      Eth1/25
Total entries displayed: 4
```

Check07 — Switch version

Check07 - Switch version [ok] version: n9000-14.2(1j) and apic version: 4.2(1j)

If the APIC and leaf versions are not the same, fabric discovery could fail. To validate the version running on the leaf, use 'show version' or 'vsh -c 'show version''.

```
(none) # show version
Cisco Nexus Operating System (NX-OS) Software
TAC support: <a href="http://www.cisco.com/tac">http://www.cisco.com/tac</a>
Documents:
http://www.cisco.com/en/US/products/ps9372/tsd products support series home.htmlCopyright (c)
2002-2014, Cisco Systems, Inc. All rights reserved.
The copyrights to certain works contained in this software are
owned by other third parties and used and distributed under
license. Certain components of this software are licensed under
the GNU General Public License (GPL) version 2.0 or the GNU
Lesser General Public License (LGPL) Version 2.1. A copy of each
such license is available at
http://www.opensource.org/licenses/gpl-2.0.php and
http://www.opensource.org/licenses/lgpl-2.1.php
Software
BTOS:
           version 07.66
kickstart: version 14.2(1j) [build 14.2(1j)]
  system: version 14.2(1j) [build 14.2(1j)]
  PE:
             version 4.2(1j)
BIOS compile time: 06/11/2019
```

kickstart image file is: /bootflash/aci-n9000-dk9.14.2.1j.bin kickstart compile time: 09/19/2019 07:57:41 [09/19/2019 07:57:41] system image file is: /bootflash/auto-s system compile time: 09/19/2019 07:57:41 [09/19/2019 07:57:41]

•••

The same command will also work on the APICs.

| apic1# show version |     |      |         |                |  |  |  |
|---------------------|-----|------|---------|----------------|--|--|--|
| Role                | Pod | Node | Name    | Version        |  |  |  |
|                     |     |      |         |                |  |  |  |
| controller          | 1   | 1    | apicl   | 4.2(1j)        |  |  |  |
| controller          | 1   | 2    | apic2   | 4.2(1j)        |  |  |  |
| controller          | 2   | 3    | apic3   | 4.2(1j)        |  |  |  |
| leaf                | 1   | 101  | leaf101 | n9000-14.2(1j) |  |  |  |
| leaf                | 1   | 102  | leaf102 | n9000-14.2(1j) |  |  |  |
| leaf                | 1   | 103  | leaf103 | n9000-14.2(1j) |  |  |  |
| spine               | 1   | 1001 | spinel  | n9000-14.2(1j) |  |  |  |
| spine               | 1   | 1002 | spine2  | n9000-14.2(1j) |  |  |  |

### Check08 — FPGA/EPLD/BIOS out of sync

The FPGA, EPLD and BIOS versions could affect the leaf node's ability to bring up the modules as expected. If these are too far out of date, the interfaces of the switch could fail to come up. The user can validate the running and expected versions of FPGA, EPLD, and BIOS with the following moquery commands.

(none)# moquery -c firmwareCardRunning
Total Objects shown: 2

| biosVer                    | :  | v07.66(06/11/2019)                       |
|----------------------------|----|------------------------------------------|
| childAction                | :  |                                          |
| descr                      | :  |                                          |
| dn                         | :  | sys/ch/supslot-1/sup/running             |
| expectedVer                | :  | v07.65(09/04/2018) interimVer : 14.2(1j) |
| internalLabel              | :  |                                          |
| modTs                      | :  | never                                    |
| mode                       | :  | normal                                   |
| monPolDn                   | :  | uni/fabric/monfab-default                |
| operSt                     | :  | ok                                       |
| rn                         | :  | running                                  |
| status                     | :  |                                          |
| ts                         | :  | 1970-01-01T00:00:00.000+00:00            |
| type                       | :  | switch                                   |
| version                    | :  | 14.2(1j)                                 |
|                            |    |                                          |
| # firmware.Car             | dR | unning                                   |
| biosVer                    | :  | v07.66(06/11/2019)                       |
| childAction                | :  |                                          |
| descr                      | :  |                                          |
| dn                         | :  | sys/ch/lcslot-1/lc/running               |
| expectedVer                | :  | v07.65(09/04/2018) interimVer : 14.2(1j) |
| internalLabel              | :  |                                          |
| modTs                      | :  | never                                    |
| mode                       | :  | normal                                   |
| monPolDn                   | :  | uni/fabric/monfab-default                |
| operSt                     | :  | ok                                       |
| rn                         | :  | running                                  |
| status                     | :  |                                          |
| ts                         | :  | 1970-01-01T00:00:00.000+00:00            |
| type                       | :  | switch                                   |
| version                    | :  | 14.2(1j)                                 |
|                            |    |                                          |
|                            |    |                                          |
| (none)# <b>moquer</b>      | Y  | -c firmwareCompRunning                   |
| Total Objects :            | sh | own: 2                                   |
|                            |    |                                          |
| <pre># firmware.Comp</pre> | pR | unning                                   |

| sys/ch/supslot-1/sup/fpga-1/running |  |  |  |  |
|-------------------------------------|--|--|--|--|
| 0x14 internalLabel :                |  |  |  |  |
| never                               |  |  |  |  |
| normal                              |  |  |  |  |
| uni/fabric/monfab-default           |  |  |  |  |
| ok                                  |  |  |  |  |
| running                             |  |  |  |  |
|                                     |  |  |  |  |
| 1970-01-01T00:00:00.000+00:00       |  |  |  |  |
| controller                          |  |  |  |  |
| 0x14                                |  |  |  |  |
|                                     |  |  |  |  |

#### # firmware.CompRunning

| childAction   | : |                                               |
|---------------|---|-----------------------------------------------|
| descr         | : |                                               |
| dn            | : | <pre>sys/ch/supslot-1/sup/fpga-2/runnin</pre> |
| expectedVer   | : | 0x4                                           |
| internalLabel | : |                                               |
| modTs         | : | never                                         |
| mode          | : | normal                                        |
| monPolDn      | : | uni/fabric/monfab-default                     |
| operSt        | : | ok                                            |
| rn            | : | running                                       |
| status        | : |                                               |

ts : 1970-01-01T00:00:00.000+00:00 type : controller version : 0x4

If the running FPGA version does not match the expected FPGA version, it can be updated with the steps found in the chapter "Fabric discovery", section "Device replacement" under scenario "Leaf/Spine EPLD/FPGA not correct, F1582".

## Check09 — SSL check

```
Check09 - SSL check [check]
SSL certificate details are valid
```

SSL communication is used between all fabric nodes to ensure encryption of control plane traffic. The SSL certificate used is installed during manufacturing and is generated based on the serial number of the chassis. The format of the subject should be as follows:

subject= /serialNumber=PID:N9K-C93xxxxx SN:FDOxxxxxxx/CN=FDOxxxxxxx

To validate SSL certificate during the discovery of a switch, use the following command.

(none)# cd /securedata/ssl && openssl x509 -noout -subject -in server.crt
subject= /serialNumber=PID:N9K-C93180YC-EX SN:FD020432LH1/CN=FD020432LH1
Note that the above will only work as non-root user if the switch node is still in discovery.

The chassis serial number can be found with the following command.

(none)# show inventory
NAME: "Chassis", DESCR: "Nexus C93180YC-EX Chassis"
PID: N9K-C93180YC-EX , VID: V00 , SN: FD020160TPS
...

Additionally, the certificate must be valid at the current time. To view the valid dates of the certificate, use the '-dates' flag in the openssl command.

(none)# cd /securedata/ssl && openssl x509 -noout -dates -in server.crt
notBefore=Nov 28 17:17:05 2016 GMT
notAfter=Nov 28 17:27:05 2026 GMT

### Check10 — Download policy

Check10 - Downloading policies [FAIL] Registration to all PM shards is not complete Policy download is not complete

Once the leaf has IP reachability to the APIC, it will download its configuration from the APIC and the APIC will acknowledge that the download is complete. The status of this process can be viewed with the following command.

(none)# moquery -c pconsBootStrap Total Objects shown: 1

| allPortsInService      | : | yes                           |
|------------------------|---|-------------------------------|
| allResponsesFromLeader | : | yes                           |
| canBringPortInService  | : | no                            |
| childAction            | : |                               |
| completedPolRes        | : | no                            |
| dn                     | : | rescont/bootstrap             |
| lcOwn                  | : | local                         |
| modTs                  | : | 2019-09-27T22:52:48.729+00:00 |
| rn                     | : | bootstrap                     |
| state                  | : | completed                     |
| status                 | : |                               |
| timerTicks             | : | 360                           |
| try                    | : | 0                             |
| worstCaseTaskTry       | : | 0                             |

## Check11 — Time

Check11 - Checking time [ok] 2019-10-01 17:02:34

This check shows the user the current time. If there is too much delta between APIC and switch time, discovery could fail. On the APIC, the time can be checked with the date command.

apic1# **date** Tue Oct 1 14:35:38 UTC 2019

(none) # show module

#### Check12 — Module, PSU, fan check

For the switch to have connectivity to other devices, the modules need to be up and online. This can be validated via 'show module' and 'show environment' commands.

```
Mod Ports Module-Type
                              Model
                                           Status
____
   54
      48x10/25G+6x40/100G Switch
                              N9K-C93180YC-EX ok
1
Mod Sw
            Hw
--- ------ -----
  14.2(1j) 0.3050
1
Mod MAC-Address(es)
                            Serial-Num
   -----
____
                             _____
   e0-0e-da-a2-f2-83 to e0-0e-da-a2-f2-cb FD020160TPS
1
Mod Online Diag Status
1
   pass
(none) # show environment
Power Supply:
Voltage: 12.0 Volts
Power
                      Actual
                               Total
                   Output
Supply Model
                             Capacity Status
                (Watts ) (Watts )
_____
     -----
                   _____
                            _____
                                    _____
    ---- ---
NXA-PAC-650W-PI 171 ...
    NXA-PAC-650W-PI
                               650 W shut
1
                               650 W
                                        ok
2
```

| Module     Model     Draw<br>(Watts )     Allocated<br>(Watts )     Status       1     N9K-C93180YC-EX     171 W     492 W     Powered-Up       fan1     NXA-FAN-30CFM-B     N/A     N/A     Powered-Up       fan2     NXA-FAN-30CFM-B     N/A     N/A     Powered-Up       fan3     NXA-FAN-30CFM-B     N/A     N/A     Powered-Up       fan4     NXA-FAN-30CFM-B     N/A     N/A     Powered-Up       fan4     NXA-FAN-30CFM-B     N/A     N/A     Powered-Up       fan4     NXA-FAN-30CFM-B     N/A     N/A     Powered-Up       fan4     NXA-FAN-30CFM-B     N/A     N/A     Powered-Up       fan4     NXA-FAN-30CFM-B     N/A     N/A     Powered-Up       fan4     NXA-FAN-30CFM-B     N/A     N/A     Powered-Up       fan5                                                                                                    |          |            |                      | Actua     | ιl     | Po     | wer       |          |           |          |
|----------------------------------------------------------------------------------------------------|----------|------------|----------------------|-----------|--------|--------|-----------|----------|-----------|----------|
| (Watts )         (Watts )           1         N9K-C93180YC-EX         171 W         492 W         Powered-Up           fan1         NXA-FAN-30CFM-B         N/A         N/A         Powered-Up           fan1         NXA-FAN-30CFM-B         N/A         N/A         Powered-Up           fan3         NXA-FAN-30CFM-B         N/A         N/A         Powered-Up           fan4         NXA-FAN-30CFM-B         N/A         N/A         Powered-Up           fan4         NXA-FAN-30CFM-B         N/A         N/A         Powered-Up           fan4         NXA-FAN-30CFM-B         N/A         N/A         Powered-Up           fan4         NXA-FAN-30CFM-B         N/A         N/A         Powered-Up           fan4         NXA-FAN-30CFM-B         N/A         N/A         Powered-Up           for         Status         Non-Redundant(combines         Non-Redundant(combines           foral Power Output (actual draw)         171 W         Total Power Output (actual draw)         171 W           foral Power Available for additional modules         N/A         N/A         Fans                                                                                                    | Module   | Mode       | 1                    | Dr        | aw     | Alloc  | ated      | Status   |           |          |
| 1     NSK-C93180YC-EX     171 W     492 W     Powered-Up       fan1     NXA-FAN-30CFM-B     N/A     N/A     Powered-Up       fan2     NXA-FAN-30CFM-B     N/A     N/A     Powered-Up       fan3     NXA-FAN-30CFM-B     N/A     N/A     Powered-Up       fan4     NXA-FAN-30CFM-B     N/A     N/A     Powered-Up       fan4     NXA-FAN-30CFM-B     N/A     N/A     Powered-Up       N/A     N/A     Powered-Up     N/A     N/A       Power     Usage Summary:                                                                                                    |          |            |                      | (Watts    | )      | (Watt  | s)        |          |           |          |
| fanl NXA-FAN-30CFM-B N/A N/A Powered-Up<br>fan2 NXA-FAN-30CFM-B N/A N/A Powered-Up<br>fan4 NXA-FAN-30CFM-B N/A N/A Powered-Up<br>fan4 NXA-FAN-30CFM-B N/A N/A Powered-Up<br>fan4 NXA-FAN-30CFM-B N/A N/A Powered-Up<br>N/A - Per module power not available<br>Power Usage Summary:<br>                                                                                                    | 1        | <br>N9K-C  | 93180YC-EX           | 17        | /1 W   |        | <br>492 W | Powere   | ed-Up     |          |
| fan2     NXA-FAN-30CFM-B     N/A     N/A     Powered-Up       fan3     NXA-FAN-30CFM-B     N/A     N/A     Powered-Up       fan4     NXA-FAN-30CFM-B     N/A     N/A     Powered-Up       N/A - Per module power not available     N/A     N/A     Powered-Up       N/A - Per module power not available     Non-Redundant(combine       Power Supply redundancy mode (operational)     Non-Redundant(combine       Power Capacity (based on configured mode)     650 W       Total Power Output (actual draw)     171 W       Total Power Allocated (budget)     N/A       Fan:                                                                                                    | fanl     | NXA-F      | AN-30CFM-B           |           | N/A    |        | N/A       | Powere   | ed-Up     |          |
| fan3 NXA-FAN-30CFM-B N/A N/A Powered-Up<br>fan4 NXA-FAN-30CFM-B N/A N/A Powered-Up<br>N/A - Per module power not available<br>Power Usage Summary:<br>                                                                                                    | fan2     | NXA-F      | AN-30CFM-B           |           | N/A    |        | N/A       | Powere   | ed-Up     |          |
| fan4       NXA - FAN-30CFM-B       N/A       N/A       Powered-Up         N/A - Per module power not available       Power Usage Summary:                                                                                                    | fan3     | NXA-F      | AN-30CFM-B           |           | N/A    |        | N/A       | Powere   | ed-Up     |          |
| N/A - Per module power not available         Power Usage Summary:                                                                                                    | fan4     | NXA-F      | AN-30CFM-B           |           | N/A    |        | N/A       | Powere   | ed-Up     |          |
| Power Usage Summary:<br>                                                                                                    | N/A - Pe | r modul    | e power not avai     | llable    |        |        |           |          |           |          |
| Power Supply redundancy mode (configured) Non-Redundant (combined<br>Power Supply redundancy mode (operational) Non-Redundant (combined<br>Total Power Capacity (based on configured mode) 650 W<br>Total Power of all Inputs (cumulative) 650 W<br>Total Power Output (actual draw) 171 W<br>Total Power Allocated (budget) N/A<br>Total Power Available for additional modules N/A<br>Fan:<br>                                                                                                    | Power Us | age Sum    | mary:                |           |        |        |           |          |           |          |
| Power Supply redundancy mode (operational)       Non-Redundant(combined)         Total Power Capacity (based on configured mode)       650 W         Total Power of all Inputs (cumulative)       650 W         Total Power Output (actual draw)       171 W         Total Power Allocated (budget)       N/A         Total Power Available for additional modules       N/A         Fan:                                                                                                    | Power Su | pply re    | <br>dundancy mode (d | configure | èd)    |        |           | Non-Redu | undant(cc | ombined) |
| Total Power Capacity (based on configured mode)       650 W         Total Power of all Inputs (cumulative)       650 W         Total Power Output (actual draw)       171 W         Total Power Allocated (budget)       N/A         Total Power Available for additional modules       N/A         Fan:                                                                                                    | Power Su | pply re    | dundancy mode (c     | operation | nal)   |        |           | Non-Redu | indant(cc | mbined)  |
| Total Power of all Inputs (cumulative)       650 W         Total Power Output (actual draw)       171 W         Total Power Allocated (budget)       N/A         Total Power Available for additional modules       N/A         Fan:                                                                                                    | Total Po | wer Cap    | acity (based on      | configur  | ed mc  | ode)   |           | 650      | ) W       |          |
| Total Power Output (actual draw)       171 W         Total Power Allocated (budget)       N/A         Total Power Available for additional modules       N/A         Fan:                                                                                                    | Total Po | wer of     | all Inputs (cumu     | ulative)  |        |        |           | 650      | W (       |          |
| Total Power Allocated (budget)       N/A         Total Power Available for additional modules       N/A         Total Power Available for additional modules       N/A         Fan:                                                                                                    | Total Po | wer Out    | put (actual draw     | v )       |        |        |           | 171      | . W       |          |
| Total Power Available for additional modules       N/A         Fan:                                                                                                    | Total Po | wer All    | ocated (budget)      |           |        |        |           | N/Z      | 7         |          |
| Fan:                                                                                                    | Total Po | wer Ava    | ilable for addit     | cional mc | dules  | 5      |           | N/Z      | 7         |          |
| FanModelHwStatusFan1(sys_fan1)NXA-FAN-30CFM-BokFan2(sys_fan2)NXA-FAN-30CFM-BokFan3(sys_fan3)NXA-FAN-30CFM-BokFan4(sys_fan4)NXA-FAN-30CFM-BokFan_in_PS1okFan_in_PS2okFan Air Filter :AbsentokTemperature:okModuleSensorMajorThreshMinorThresCurTemp1Inlet(1)704235nd1outlet(2)807037nd1sugarbowl(4)1109060nd1Sugarbowl (4)1109060nd1Sugarbowl (yrm(5))12011050nd                                                                                                    | Fan:     |            |                      |           |        |        |           |          |           |          |
| Fanl(sys_fanl)       NXA-FAN-30CFM-B        ok         Fan2(sys_fan2)       NXA-FAN-30CFM-B        ok         Fan3(sys_fan3)       NXA-FAN-30CFM-B        ok         Fan4(sys_fan4)       NXA-FAN-30CFM-B        ok         Fan4(sys_fan4)       NXA-FAN-30CFM-B        ok         Fan_in_PS1        ok          Fan_in_PS2         ok         Fan Speed: Zone 1:       0x7f        ok         Fan Air Filter : Absent        ok          Module       Sensor       MajorThresh       MinorThres       CurTemp       Si         1       Inlet(1)       70       42       35       nu         1       outlet(2)       80       70       37       nu         1       x86       processor(3)       90       80       38       nu         1       Sugarbowl(4)       110       90       60       nu                                                                                                    | Fan      |            | Model                | Hw        | 1      | St     | atus      |          |           |          |
| Fan2(sys_fan2)       NXA-FAN-30CFM-B        ok         Fan3(sys_fan3)       NXA-FAN-30CFM-B        ok         Fan4(sys_fan4)       NXA-FAN-30CFM-B        ok         Fan_in_PS1         unknown         Fan_in_PS2         ok         Fan Speed: Zone 1:       0x7f        ok         Fan Air Filter : Absent        ok         Temperature:        (Celsius)       (Celsius)                                                                                                    | Fanl(sys | <br>_fan1) | NXA-FAN-30CFM-E      |           | <br>-  | ok     |           |          |           |          |
| Fan3(sys_fan3)       NXA-FAN-30CFM-B        ok         Fan4(sys_fan4)       NXA-FAN-30CFM-B        ok         Fan_in_PS1        unknown         Fan_in_PS2        ok         Fan Speed: Zone 1:       0x7f         Fan Air Filter : Absent        ok         Temperature:         ok         Module       Sensor       MajorThresh       MinorThres       CurTemp       Si         1       Inlet(1)       70       42       35       nd         1       outlet(2)       80       70       37       nd         1       sugarbowl(4)       110       90       60       nd         1       Sugarbowl vrm(5)       120       110       50       nd                                                                                                    | Fan2(sys | _fan2)     | NXA-FAN-30CFM-B      | 3         | -      | ok     |           |          |           |          |
| Fan4(sys_fan4)       NXA-FAN-30CFM-B        ok         Fan_in_PS1        unknown         Fan_in_PS2        ok         Fan Speed: Zone 1:       0x7f         Fan Air Filter : Absent        ok         Temperature:        ok         Module       Sensor       MajorThresh       MinorThres       CurTemp       Si         1       Inlet(1)       70       42       35       nd         1       outlet(2)       80       70       37       nd         1       sugarbowl(4)       110       90       60       nd         1       Sugarbowl yrm(5)       120       110       50       pro                                                                                                    | Fan3(sys | _fan3)     | NXA-FAN-30CFM-B      | 3         | -      | ok     |           |          |           |          |
| Fan_in_PS1        unknown         Fan_in_PS2        ok         Fan Speed: Zone 1: 0x7f        ok         Fan Air Filter : Absent        ok         Temperature:         ok         Module Sensor       MajorThresh MinorThres CurTemp Structure)       Structure         1       Inlet(1)       70       42       35       nd         1       outlet(2)       80       70       37       nd         1       x86 processor(3)       90       80       38       nd         1       Sugarbowl(4)       110       90       60       nd                                                                                                    | Fan4(sys | _fan4)     | NXA-FAN-30CFM-B      | 3         | -      | ok     |           |          |           |          |
| Fan_in_PS2         ok         Fan Speed: Zone 1: 0x7f       0x7f         Fan Air Filter : Absent        ok         Temperature:           Module Sensor       MajorThresh MinorThres CurTemp Structure)         Image: Celsius (Celsius)       (Celsius)         1       Inlet(1)       70       42       35         1       outlet(2)       80       70       37       not         1       x86 processor(3)       90       80       38       not         1       Sugarbowl(4)       110       90       60       not                                                                                                    | Fan_in_P | S1         |                      |           | -      | un     | known     |          |           |          |
| Fan Speed: Zone 1: 0x7f         Fan Air Filter : Absent         Temperature:                                                                                                    | Fan_in_P | s2         |                      |           | -      | ok     |           |          |           |          |
| Fan Air Filter : Absent         Temperature:         Module Sensor       MajorThresh MinorThres CurTemp Structures         Image: Celsius (Celsius)       (Celsius)         Image: Image: Celsion (Celsion)       (Celsion)         Image: Image: Celsion (Celsion)       (Celsion)         Image: Image: Celsion (Celsion)       (Celsion)         Image: Celsion (Celsion)       (Celsion)         Image: Celsion (Cels | Fan Spee | d: Zone    | 1: 0x7f              |           |        |        |           |          |           |          |
| Temperature:         Module       Sensor       MajorThresh       MinorThres       CurTemp       State         1       Inlet(1)       70       42       35       not         1       outlet(2)       80       70       37       not         1       x86 processor(3)       90       80       38       not         1       Sugarbowl(4)       110       90       60       not                                                                                                    | Fan Air  | Filter     | : Absent             |           |        |        |           |          |           |          |
| Module         Sensor         MajorThresh         MinorThres         CurTemp         Sensor           1         Inlet(1)         70         42         35         not           1         outlet(2)         80         70         37         not           1         x86 processor(3)         90         80         38         not           1         Sugarbowl(4)         110         90         60         not                                                                                                    | Temperat | ure:       |                      |           |        |        |           |          |           |          |
| (Celsius)       (Celsius)       (Celsius)         1       Inlet(1)       70       42       35       no         1       outlet(2)       80       70       37       no         1       x86 processor(3)       90       80       38       no         1       Sugarbowl(4)       110       90       60       no                                                                                                    | Module   | Sensor     |                      | <br>M     | lajor] | Thresh | Mino      |          | CurTemp   | Status   |
| 1       Inlet(1)       70       42       35       ne         1       outlet(2)       80       70       37       ne         1       x86 processor(3)       90       80       38       ne         1       Sugarbowl(4)       110       90       60       ne         1       Sugarbowl vrm(5)       120       110       50       ne                                                                                                    |          |            |                      | (Ce       | lsius  | 5)     | (Celsi    | us) (C   | Celsius)  |          |
| 1       outlet(2)       80       70       37       ne         1       x86 processor(3)       90       80       38       ne         1       Sugarbowl(4)       110       90       60       ne         1       Sugarbowl vrm(5)       120       110       50       ne                                                                                                    | 1        | Inlet(     | 1)                   |           | 70     |        | 42        |          | 35        | normal   |
| 1       x86 processor(3)       90       80       38       no         1       Sugarbowl(4)       110       90       60       no         1       Sugarbowl vrm(5)       120       110       50       no                                                                                                    | 1        | outlet     | (2)                  |           | 80     |        | 70        |          | 37        | normal   |
| 1         Sugarbowl(4)         110         90         60         nd           1         Sugarbowl vrm(5)         120         110         50         nd                                                                                                    | 1        | x86 pr     | ocessor(3)           |           | 90     |        | 80        |          | 38        | normal   |
| 1 Sugarbowl vrm(5) 120 110 50 m                                                                                                    | 1        | Sugarb     | owl(4)               |           | 110    |        | 90        |          | 60        | normal   |
|                                                                                                    | 1        | Sugarb     | owl vrm(5)           |           | 120    |        | 110       |          | 50        | normal   |

If a module is not coming online, reseat the module and check for FPGA, EPLD, or BIOS mismatches.

## **Example Broken Scenarios**

## Scenario 1 - First leaf does not appear in Fabric Membership

In this scenario, the user logs into APIC1 after completing the setup script and no switches have appeared in Fabric Membership. For the discovery of first leaf to occur successfully, the APIC should receive a DHCP Discover from the leaf in discovery phase.

Check that APIC1 is sending LLDP TLVs matching the parameters set in the setup script.

apic1# acidiag run lldptool out eth2-1 Chassis ID TLV MAC: e8:65:49:54:88:a1 Port ID TLV MAC: e8:65:49:54:88:a1 Time to Live TLV 120 Port Description TLV eth2-1 System Name TLV apic1 System Description TLV topology/pod-1/node-1 Management Address TLV IPv4: 10.0.0.1 Ifindex: 4 Cisco Port State TLV 1 Cisco Node Role TLV 0 Cisco Node ID TLV 1 Cisco POD ID TLV 1 Cisco Fabric Name TLV ACIFabricl Cisco Appliance Vector TLV Id: 1 IPv4: 10.0.0.1 UUID: c67d1076-a2a2-11e9-874e-a390922be712 Cisco Node IP TLV IPv4:10.0.0.1 Cisco Port Role TLV 2 Cisco Infra VLAN TLV 3967 Cisco Serial Number TLV FCH1929V153 Cisco Authentication Cookie TLV 1372058352 Cisco Standby APIC TLV 0 End of LLDPDU TLV Also validate that APIC1 is receiving LLDP from the directly connected leaf node.

```
apic1# acidiag run 11dptool in eth2-1
Chassis ID TLV
     MAC: e0:0e:da:a2:f2:83
Port ID TLV
     Local: Eth1/1
Time to Live TLV
     120
Port Description TLV
     Ethernet1/1
System Name TLV
     switch
System Description TLV
     Cisco Nexus Operating System (NX-OS) Software 14.2(1j)
TAC support: http://www.cisco.com/tacCopyright (c) 2002-2020, Cisco Systems, Inc. All rights
reserved.
System Capabilities TLV
     System capabilities: Bridge, Router
```

```
Enabled capabilities: Bridge, Router
Management Address TLV
     MAC: e0:0e:da:a2:f2:83
     Ifindex: 83886080
Cisco 4-wire Power-via-MDI TLV
      4-Pair PoE supported
      Spare pair Detection/Classification not required
      PD Spare pair Desired State: Disabled
     PSE Spare pair Operational State: Disabled
Cisco Port Mode TLV
     0
Cisco Port State TLV
     1
Cisco Serial Number TLV
     FDO20160TPS
Cisco Model TLV
     N9K-C93180YC-EX
Cisco Firmware Version TLV
     n9000-14.2(1j)
Cisco Node Role TLV
     1
Cisco Infra VLAN TLV
     3967
Cisco Node ID TLV
     0
```

```
End of LLDPDU TLV
```

If APIC1 is receiving LLDP from the directly connected leaf node, the leaf should program the infra VLAN on the ports connected to the APIC. This VLAN programming can be validated via the 'show vlan encap-id <x>' command where 'x' is the configured infra VLAN.

If the infra VLAN has not been programmed, check for wiring issues detected by the leaf node.

```
(none)# moquery -c lldpIf -f 'lldp.If.wiringIssues!=""'
Total Objects shown: 1
# lldp.If
id
    : eth1/1
adminRxSt : enabled
adminSt
          : enabled
adminTxSt : enabled
childAction :
descr
           :
dn
          : sys/lldp/inst/if-[eth1/1]
       : local
lcOwn
mac
          : E0:0E:DA:A2:F2:83
modTs
          : 2019-09-30T18:45:22.323+00:00
monPolDn
          : uni/fabric/monfab-default
           :
name
operRxSt
           : enabled
operTxSt
          : enabled
portDesc
          :
portMode
          : normal
```

| portVlan     | : | unspecified         |
|--------------|---|---------------------|
| rn           | : | if-[eth1/1]         |
| status       | : |                     |
| sysDesc      | : |                     |
| wiringIssues | : | infra-vlan-mismatch |

When wiring issues attribute is set to 'infra-vlan-mismatch', the indication is that the leaf has learned of a different infra VLAN than the value which the APIC is sending (the APIC sent value can be verified using the command 'moquery -c IldpInst'). This scenario can occur if the leaf receives LLDP from a node that was once a part of another fabric. Essentially, a node in discovery will accept the first infra VLAN received via LLDP. To resolve this, remove the connections between this leaf and the other ACI nodes, except for the APIC, then clean reload the switch with 'acidiag touch clean' and 'reload' commands. Once the switch has booted, verify the correct infra VLAN is programmed. If this is true, connections can be restored to the other nodes and the user can proceed further with the ACI fabric set up.

## Scenario 2 - Other APICs do not join the cluster

apic1# cat /data/data\_admin/sam\_exported.config

In this scenario, all fabric nodes have been discovered but APIC2 and 3 have not yet joined the APIC cluster.

Validate the setup script values across APICs. Values that must match are:

- Fabric domain
- Fabric ID
- TEP pool
- Infra VLAN
- GIPo
- Cluster size
- Firmware version

```
Setup for Active and Standby APIC
fabricDomain = ACIFabric1
fabricID = 1
systemName =apic1
controllerID = 1
tepPool = 10.0.0/16
infraVlan = 3967
GIPo = 225.0.0.0/15
clusterSize = 3
standbyApic = NO
enableIPv4 = Y
enableTPv6 = N
firmwareVersion = 4.2(1j)
ifcIpAddr = 10.0.0.1
apicX = NO
podId = 1
oobIpAddr = 10.48.22.69/24
Verify common issues with 'acidiag cluster' command on all 3 APICs.
```

Product-name = APIC-SERVER-M1
Serial-number = FCH1906V1XV
Running...

Checking Core Generation: OK Checking Wiring and UUID: OK Checking AD Processes: Running Checking All Apics in Commission State: OK Checking All Apics in Active State: OK Checking Fabric Nodes: OK Checking Apic Fully-Fit: OK Checking Shard Convergence: OK Checking Leadership Degration: Optimal leader for all shards Ping OOB IPs: APIC-1: 10.48.22.69 - OK APIC-2: 10.48.22.70 - OK APIC-3: 10.48.22.71 - OK Ping Infra IPs: APIC-1: 10.0.0.1 - OK APIC-2: 10.0.0.2 - OK APIC-3: 10.0.0.3 - OK Checking APIC Versions: Same (4.2(1j)) Checking SSL: OK

#### Done!

Finally, use 'avread' to validate if these settings match across all APICs. Note that this is a different command from the typical 'acidiag avread' which shows similar output, but it is parsed for easier consumption.

| apicl# <b>avread</b><br>Cluster: |                         |                         |                         |
|----------------------------------|-------------------------|-------------------------|-------------------------|
| fabricDomainName                 | ACIFabricl              |                         |                         |
| discoveryMode                    | PERMISSIVE              |                         |                         |
| clusterSize                      | 3                       |                         |                         |
| version                          | 4.2(1j)                 |                         |                         |
| drrMode                          | OFF                     |                         |                         |
| operSize                         | 3                       |                         |                         |
| APICs:                           |                         |                         |                         |
| A                                | PIC 1                   | <br>APIC 2              | <br>APIC 3              |
| version                          | 4.2(1j)                 | 4.2(1j)                 | 4.2(1j)                 |
| address                          | 10.0.0.1                | 10.0.0.2                | 10.0.3                  |
| oobAddress                       | 10.48.22.69/24          | 10.48.22.70/24          | 10.48.22.71/24          |
| routableAddress                  | 0.0.0                   | 0.0.0                   | 0.0.0.0                 |
| tepAddress                       | 10.0.0/16               | 10.0.0/16               | 10.0.0/16               |
| podId                            | 1                       | 1                       | 1                       |
| chassisId                        | 3c9e50245a78727f        | 573e12c06b8da0e5        | 44c4bf1820b4f52&        |
| cntrlSbst_serial                 | (APPROVED, FCH1906V1XV) | (APPROVED, FCH1921V1Q9) | (APPROVED, FCH1906V1PW) |
| active                           | YES                     | YES                     | YES                     |
| flags                            | cra-                    | cra-                    | cra-                    |
| health                           | 255                     | 255                     | 255                     |
| apic1#                           |                         |                         |                         |

### Scenario 3 - Spine does not appear in Fabric Membership

In this scenario, the first leaf has been discovered in the fabric but no spines have appeared for discovery under the Fabric Membership submenu.

Validate physical connectivity from leaf to spine. In the example below, the leaf switch is

#### connected to a spine via interface e1/49.

```
leaf101# show int eth1/49
Ethernet1/49 is up
admin state is up, Dedicated Interface
Hardware: 1000/10000/100000/40000 Ethernet, address: 0000.0000.0000 (bia e00e.daa2.f3f3)
MTU 9366 bytes, BW 100000000 Kbit, DLY 1 usec
reliability 255/255, txload 1/255, rxload 1/255
Encapsulation ARPA, medium is broadcast
Port mode is routed
full-duplex, 100 Gb/s
...
```

If the port is in an **out-of-service** status, check on the spine that LLDP has been received from the directly connected leaf.

(none)# show lldp neighbors Capability codes: (R) Router, (B) Bridge, (T) Telephone, (C) DOCSIS Cable Device (W) WLAN Access Point, (P) Repeater, (S) Station, (O) Other Device ID Local Intf Hold-time Capability Port ID Eth2/27 leaf102 120 BR Eth1/53 120 BR 120 BR leaf103 Eth2/29 Eth1/49 leaf101 Eth2/32 Eth1/51 Total entries displayed: 3

Another validation is to verify that there is no version difference between leaf and spine. If there is, remediate the situation by copying the newer version to /bootflash of the spine. Then, configure the switch to boot to the software with the following commands:

```
(none)# 1s -alh /bootflash
total 3.0G
drwxrwxr-x 3 root admin 4.0K Oct 1 20:21 .
drwxr-xr-x 50 root root 1.3K Oct 1 00:22 ..
-rw-r--r-- 1 root root 3.5M Sep 30 21:24 CpuUsage.Log
-rw-rw-rw- 1 root root 1.7G Sep 27 14:50 aci-n9000-dk9.14.2.1j.bin
-rw-rw-rw- 1 root root 1.4G Sep 27 21:20 auto-s
-rw-rw-rw- 1 root root 54 Oct 1 20:20 disk_log.txt
-rw-rw-rw- 1 root root 693 Sep 27 21:23 libmon.logs
drwxr-xr-x 4 root root 384K Oct 1 20:20 mem_log.txt
-rw-r--- 1 root root 915K Sep 27 21:10 mem_log.txt.old.gz
-rw-rw-rw- 1 root root 12K Sep 27 21:17 urib_api_log.txt
```

```
(none)# setup-bootvars.sh aci-n9000-dk9.14.2.1j.bin
In progress
In progress
In progress
In progress
Done
```

If the new image is continuously removed from bootflash, ensure that the folder is less than half full by removing older images or auto-s file; check the space utilization by using 'df -h' on the switch.

After setting the boot variable, reload the switch and it should boot to the new version.

FPGA, EPLD, and BIOS validation might be required after the reload. Please refer to the subsection "Leaf/Spine EPLD/FPGA not correct, F1582" for further troubleshooting on this matter.

## Scenario 4 - After initial fabric discovery, cluster is flapping between fully-fit and degraded

If this is happening after a new fabric setup, it can be caused by incorrect cabling of the APIC-M3 or APIC-L3 connecting into the fabric. You can confirm such incorrect cabling by executing "show lldp neighbors" on both leaf switches connected to the APIC. You will notice after executing this multiple times that both leaf switches are seeing the same APIC interface.

The back of an APIC-M3/L3 server looks like the following:

## Rear-view of APIC-M3/L3 server

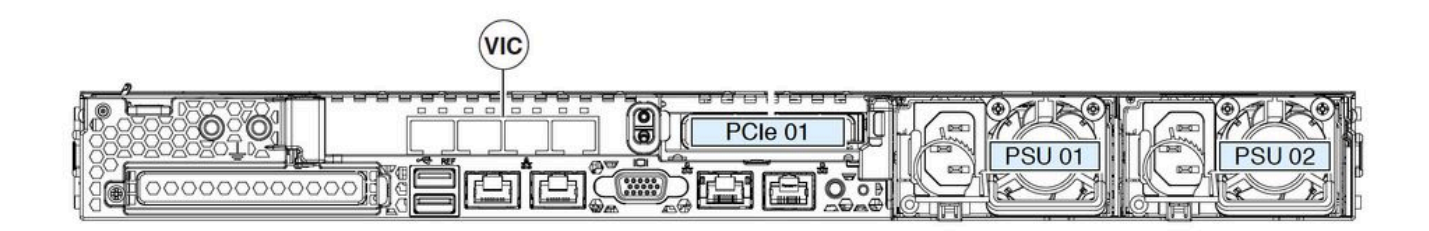

Note that for an APIC-M3/L3, the VIC card has 4 ports: ETH2-1, ETH2-2, ETH2-3, and ETH2-4, as seen below:

## View of APIC VIC 1455 with labels

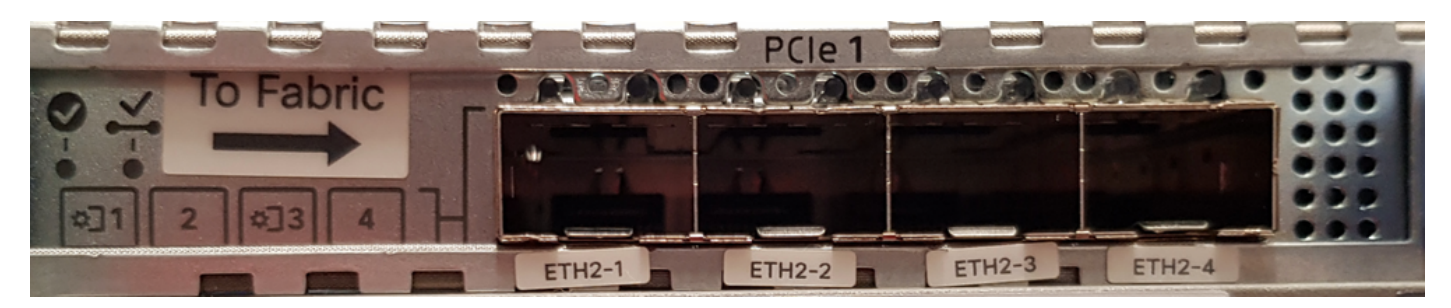

The rules to connect the APIC server to leaf switches are as follows:

- All ports must have the same speed, either 10-Gigabit or 25-Gigabit.
- ETH2-1 and ETH2-2 is one port-channel pair, corresponding to eth2-1 ('ifconfig' output) from the APIC OS.
- ETH2-3 and ETH2-4 is the other port-channel pair, corresponding to eth2-2 ('ifconfig' output) on APIC OS.
- Only one connection is allowed per port-channel pair. For example, connect one cable to either ETH2-1 or ETH2-2, and connect another cable to either ETH2-3 or ETH2-4 (**Never connect both ETHs in a port channel pair. This will lead to fabric discovery issues.**).

For further understanding, the following is a representation of the VIC port mapping to APIC bond.

## VIC 1455 ports — APIC redundant fabric port

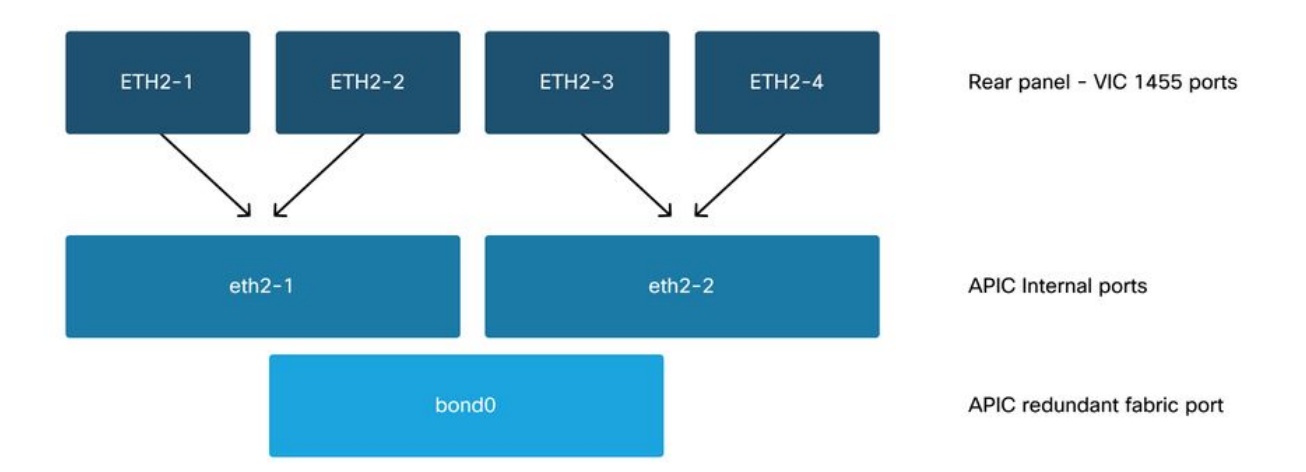